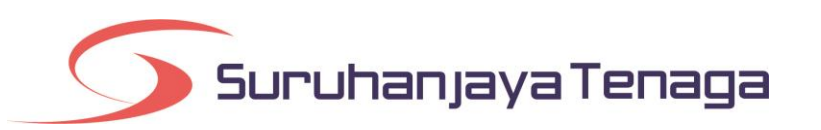

# **Manual Pengguna**

# **Online Application System (OAS)**

# **Bayaran Atas Talian (Online Payment)**

## Kandungan

| Bayaran Atas Talian3 |                                     |     |  |  |
|----------------------|-------------------------------------|-----|--|--|
| F                    | Rekod Transaksi Bayaran Atas Talian | . 5 |  |  |
| S                    | Status Bayaran Atas Talian          | .6  |  |  |

## **Bayaran Atas Talian**

1. Untuk membuat proses bayaran atas talian, klik pada menu Senarai Bayaran.

| Senarai Belum Dibayar                                                                                                    | Sena | arai Transaksi Bayaran       |          |            |  |
|----------------------------------------------------------------------------------------------------|------|------------------------------|----------|------------|--|
| Perhatian:<br>9 1. Bayaran untuk permohonan E-Gas dan E-Electricity perlu dibayar secara berasingan.<br>2. Untuk juruperunding permohonan E-Electricity, bayaran bagi pemohon/syarikat berbeza juga perlu dibuat secara berasingan.<br>Jumlah rekod : 1 |      |                              |          |            |  |
| No. Rujukan OAS<br>No. Rujukan ST                                                                                                    |      | Deskripsi Bayaran            | Kod SAGA | Amaun (RM) |  |
|                                                                                                    |      | Fi Proses Lesen Penghantaran | H71321   | 100.0      |  |
| CAS/LE3/00001/2020                                                                                                    |      |                              |          |            |  |
| • OAS/LE3/00001/2020                                                                                                    |      |                              | Jumlah : | 500.0      |  |

- 2. Pada tab **Senarai Belum Dibayar**, akan dipaparkan senarai transaksi yang boleh dibayar secara atas talian.
- 3. Pilih rekod yang hendak dibayar dan klik pada butang **Bayar Atas Talian**.
- 4. Pengesahan butiran permohonan dan kaedah pembayaran akan dipaparkan (rujuk halaman sebelah).

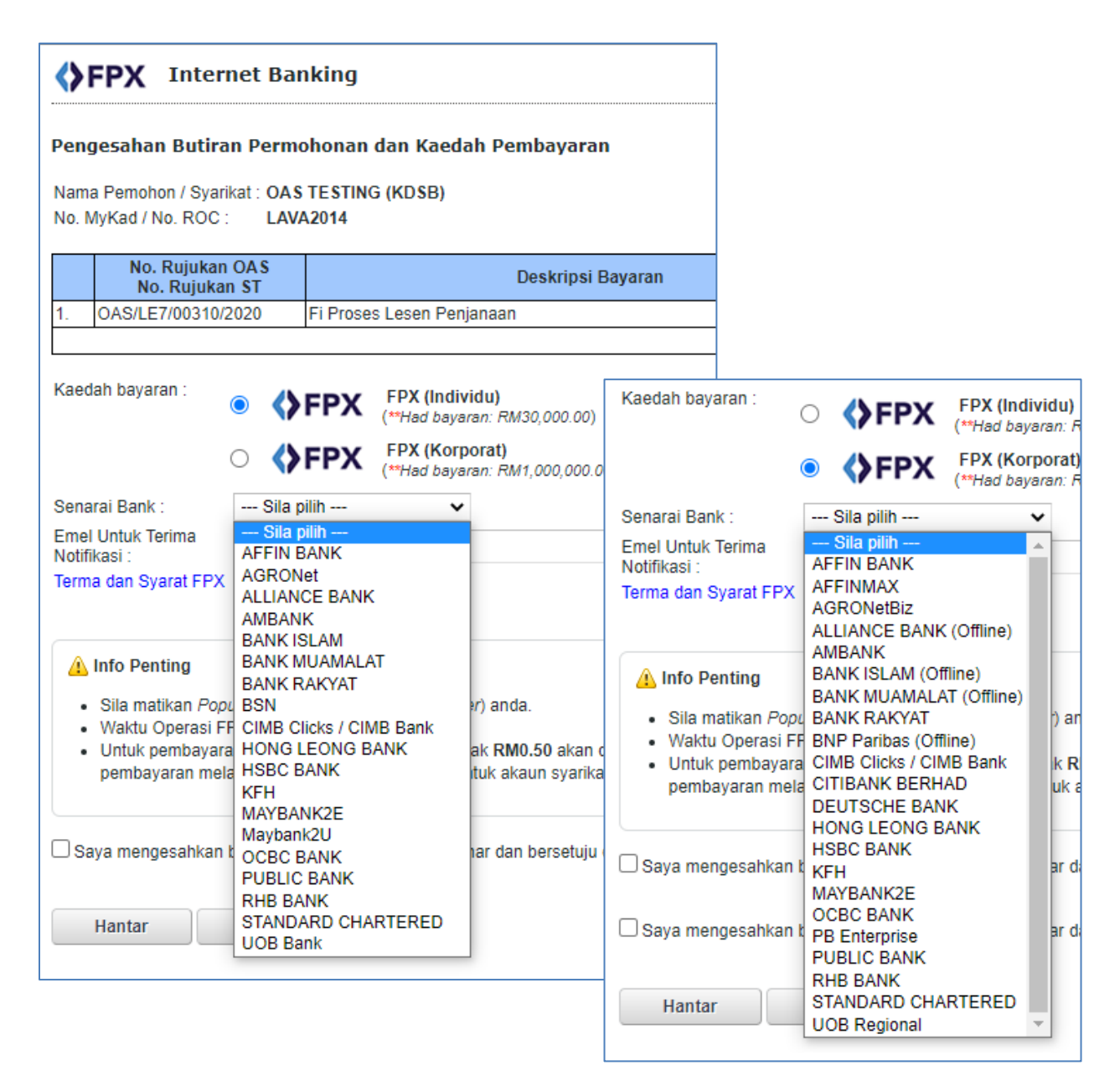

- 5. Pilih jenis kaedah pembayaran sama ada FPX (Individu) atau FPX (Korporat).
- 6. Pilih **Senarai Bank** yang dipaparkan.
- 7. Klik pada butang Hantar.
- 8. Sistem online banking yang dipilih akan dipaparkan. Lengkapkan proses transaksi bayaran FPX seperti biasa.

| Suruhanjaya Tenaga<br>Energy Commission                                                                                                    |                                                                                               |            |  |  |  |  |
|----------------------------------------------------------------------------------------------------|-----------------------------------------------------------------------------------------------|------------|--|--|--|--|
| Status Transaksi : BE                                                                                                    | ERJAYA                                                                                        |            |  |  |  |  |
| ID Transaksi OAS : 20                                                                                                    | 01412090257204732                                                                             |            |  |  |  |  |
| ID Transaksi FPX : 14                                                                                                    | ) Transaksi FPX : 1412091057380050                                                            |            |  |  |  |  |
| Tarikh dan Masa : 09                                                                                                    | 9/12/2014                                                                                     |            |  |  |  |  |
| Jumian Dayaran (Rivi) : 20                                                                                                    | Jumian Bayaran (KM) : 200.00                                                                  |            |  |  |  |  |
| Nama Pemohon / Syarikat : LA                                                                                                    | AVA SYSTEMS                                                                                   |            |  |  |  |  |
| No. MyKad / No. ROC : 89                                                                                                    | 9812X                                                                                         |            |  |  |  |  |
| No. Rujukan OA                                                                                                    | AS Deskripsi Bayaran                                                                          | Amaun (RM) |  |  |  |  |
| 1. OAS/JG8/00091/2014                                                                                                    | Fi Pemprosesan dan Pengeluaran kelulusan untuk memasang talian paip - Pepasangan gas Kelas II | 200.00     |  |  |  |  |
|                                                                                                    | Jumlah :                                                                                      | 200.00     |  |  |  |  |
| Terima kasih kerana menggunakan Sistem Bayaran Atas Talian Suruhanjaya Tenaga. Sila cetak dan simpan slip bayaran untuk rujukan masa hadapan. Resit rasmi akan<br>dikeluarkan oleh Suruhanjaya Tenaga.<br>Cetak Butiran Transaksi |                                                                                               |            |  |  |  |  |

9. Selepas pembayaran berjaya, Slip Bayaran Atas Talian OAS akan dipaparkan.

#### Rekod Transaksi Bayaran Atas Talian

| Belum Bayar Rekod Transaksi |                                        |                                                                |                                                          |                                                                                       |                               |                         |
|-----------------------------|----------------------------------------|----------------------------------------------------------------|----------------------------------------------------------|---------------------------------------------------------------------------------------|-------------------------------|-------------------------|
| uml                         | mlah rekod : 4 Halaman : 1 🔻           |                                                                |                                                          |                                                                                       |                               |                         |
|                             | Tarikh                                 | ID Transaksi OAS                                               | ID Transaksi FPX                                         | No. Rujukan OAS                                                                       | Amaun<br>(RM)                 | Statu                   |
|                             |                                        |                                                                |                                                          |                                                                                       |                               |                         |
|                             | 09/12/2014                             | 201412090257204732                                             | 1412091057380050                                         | OAS/JG8/00091/2014                                                                    | 200.00                        | Berja                   |
|                             | 09/12/2014<br>20/11/2014               | 201412090257204732<br>201411200756549565                       | 1412091057380050<br>1411201556590478                     | OAS/JG8/00091/2014<br>OAS/ELC2/00132/2014                                             | 200.00                        | Berja<br>Berja          |
|                             | 09/12/2014<br>20/11/2014<br>19/11/2014 | 201412090257204732<br>201411200756549565<br>201411190429347956 | 1412091057380050<br>1411201556590478<br>1411191229380914 | OAS/JG8/00091/2014<br>OAS/ELC2/00132/2014<br>OAS/ELC1/00121/2014, OAS/ELC2/00131/2014 | 200.00<br>100.00<br>14,950.00 | Berja<br>Berja<br>Berja |

10. Pada menu Senarai Bayaran, tab Rekod Transaksi akan dipaparkan senarai rekod bayaran atas talian yang telah dibuat.

### Status Bayaran Atas Talian

| Status        | Keterangan                                                                                                    | Tindakan Pengguna (Pemohon)                                                                                                    |  |  |  |
|---------------|----------------------------------------------------------------------------------------------------|----------------------------------------------------------------------------------------------------|--|--|--|
| Cubaan Bayar  | <ul> <li>a) Transaksi bayaran tidak berlaku. Tiada duit yang telah<br/>ditolak daripada akaun bank pembayar.</li> </ul>                                                                                                    | Pemohon perlu <u>menghubungi</u> ST bagi tujuan membolehkan<br>bayaran dapat dilakukan semula. Pemohon tidak perlu<br>membuat/mengisi permohonan sekali lagi.                                                                                                    |  |  |  |
|               | <ul> <li>b) Transaksi diterima oleh ST dan duit pada akaun bank<br/>pembayar telah ditolak. (bayaran lambat dikemaskini<br/>oleh pihak MyClear)</li> </ul>                                                                                                    | <ul> <li>Status bayaran akan bertukar Berjaya setiap 1 jam. Sila tunggu dan tidak perlu membuat bayaran lagi; atau</li> <li>Pemohon boleh <u>menghubungi segera</u> ST bagi tujuan pengesahan dengan memajukan slip pembayaran FPX untuk semakan maklumat "FPX Transaction ID".</li> <li>Pemohon tidak perlu mengisi permohonan baru dan tidak perlu membuat bayaran lagi</li> </ul> |  |  |  |
|               | Nota: Hubungi jabatan yang berkaitan dengan permohonan pemohon:                                                                                                    |                                                                                                    |  |  |  |
|               | Permohonan e-Gas:         Unit Kekompetenan Gas         Unit Pepasangan dan Peralatan Gas         Unit Pelesenan, Kualiti Bekalan, Perkhidmatan & Pengagihan Gas         Permohonan e-Elektrik:         Unit Pelesenan Elektrik         Pautan Direktori Kakitangan: <a href="https://www.st.gov.my/ms/staff_directory">https://www.st.gov.my/ms/staff_directory</a> |                                                                                                    |  |  |  |
| Berjaya       | Transaksi bayaran dalam talian diterima dan resit rasmi akan dikeluarkan oleh ST                                                                                                    | -                                                                                                    |  |  |  |
| Tidak Berjaya | Bayaran tidak berjaya dibuat                                                                                                    | Lakukan semula bayaran dalam talian                                                                                                    |  |  |  |
| Belum Selesai | Transaksi bayaran akaun korporat yang belum disahkan oleh bank.                                                                                                    | Sila semak status berkenaan dengan pihak bank masing-masing.<br>Status pembayaran OAS akan boleh dikemaskini kepada <b>Berjaya</b><br>selepas transaksi berkenaan disahkan oleh bank.                                                                                                    |  |  |  |
| Batal         | Transaksi status Cubaan Bayar yang telah dibatalkan                                                                                                    | Lakukan semula bayaran dalam talian                                                                                                    |  |  |  |
| Belum bayar   | Bayaran belum dibuat                                                                                                    | Lakukan semula bayaran dalam talian                                                                                                    |  |  |  |

Bayaran Atas Talian